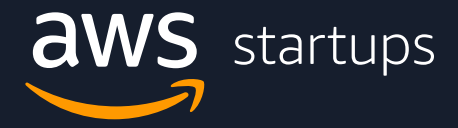

## Managing Savings Plan and Reserved Instance Notifications

## 1. Within your AWS management console, search '**Cost Explorer**'.

| 1-25 ( <b>655</b> )                 | Results per page: 25 ▼ Sort by: Relevance ▼ |
|-------------------------------------|---------------------------------------------|
|                                     | AWS Cost ><br>Management                    |
|                                     | Home                                        |
|                                     | Cost Explorer                               |
|                                     | Reports                                     |
|                                     | Budgets                                     |
| Within the navigation               | Cost Anomaly Detection                      |
| nane under ' <b>Savings Plans</b> ' | Rightsizing recommendations                 |
| select ' <b>Overview</b> '.         | Savings Plans                               |
|                                     |                                             |
|                                     | Inventory                                   |
|                                     | Recommendations                             |
|                                     | Purchase Savings Plans                      |
|                                     | Utilization report                          |
|                                     | Coverage report                             |
|                                     | Cart 0                                      |

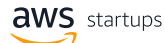

3. Within the 'Overview' page, select 'Manage alert subscriptions'.

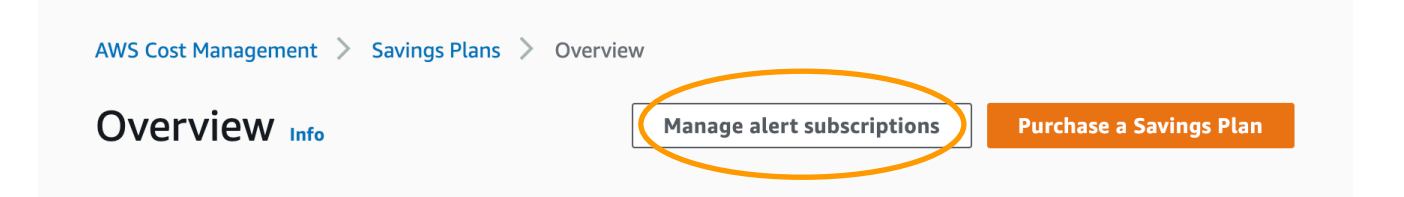

4. On the 'Manage alert subscriptions' page you're able to select how far in advance of the end date you want to receive notifications (1, 7, 20, or 60 days) and type in the email addresses that you want to receive the alerts.

| Expiring and queued Savings Plans                                                                                             |
|----------------------------------------------------------------------------------------------------|
| The notification preferences when your Savings Plans are nearing the expiration date, or when a purchase date is approaching. |
| Alert frequency                                                                                                    |
| Select all of the days you want to be notified before your Savings Plans expires or approaches the purchase date.             |
| 🗌 1 day                                                                                                    |
| 7 days                                                                                                    |
| ✓ 30 days                                                                                                    |
| G0 days                                                                                                    |
| Email recipients                                                                                                    |
| Use a comma to separate between email addresses. You can have up to 10 email recipients.                                      |
| ichadaa @amazan.com                                                                                                    |

5. Click 'Save' to save your selections. A green bar will appear at the top of the page confirming.

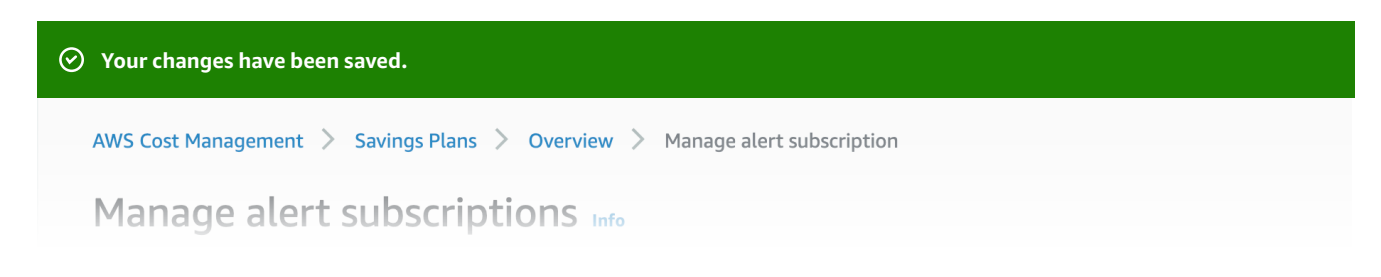

## 1. Within your AWS management console, search '**Cost Explorer**'.

| 1-25 ( <b>655</b> )                                                 | Results per page: 25 ▼ Sort by: Relevance ▼ |
|---------------------------------------------------------------------|---------------------------------------------|
|                                                                     | AWS Cost ><br>Management                    |
|                                                                     | Home                                        |
|                                                                     | Cost Explorer                               |
|                                                                     | Reports                                     |
|                                                                     | Budgets                                     |
|                                                                     | Cost Anomaly Detection                      |
|                                                                     | Rightsizing recommendations                 |
| Vithin the navigation pane<br>Inder ' <b>Reservations</b> ', select | Savings Plans                               |
| Overview'.                                                          | Reservations                                |
|                                                                     |                                             |
|                                                                     | Recommendations                             |
|                                                                     | Utilization report                          |
|                                                                     | Coverage report                             |

3. Within the 'Overview' page, select 'Manage alert subscriptions'.

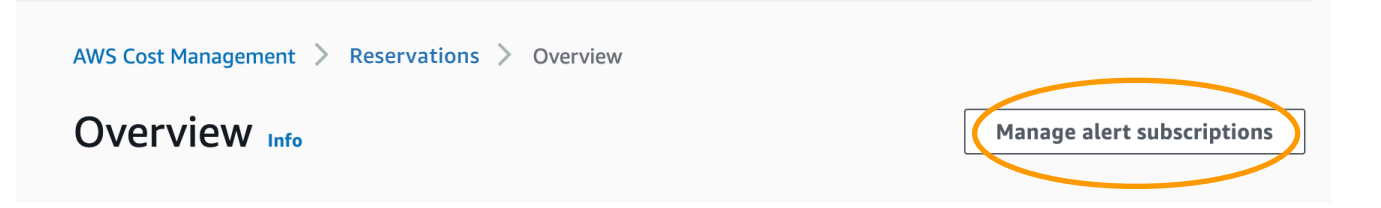

4. On the 'Manage alert subscriptions' page you're able to select how far in advance of the end date you want to receive notifications (1, 7, 20, or 60 days) and type in the email addresses that you want to receive the alerts.

| Expiring reservation alerts                                                              |
|------------------------------------------------------------------------------------------|
| The notification preferences when your reservations are nearing the expiration date.     |
| Alert frequency                                                                          |
| Select all of the days you want to be notified before your reservation expires.          |
| On the day of expiration                                                                 |
| ✓ 7 days                                                                                 |
| 30 days                                                                                  |
| 60 days                                                                                  |
| Email recipients                                                                         |
| Use a comma to separate between email addresses. You can have up to 10 email recipients. |
| johndoe@amazon.com                                                                       |

 Click 'Save' to save your selections. A green bar will appear at the top of the page confirming.

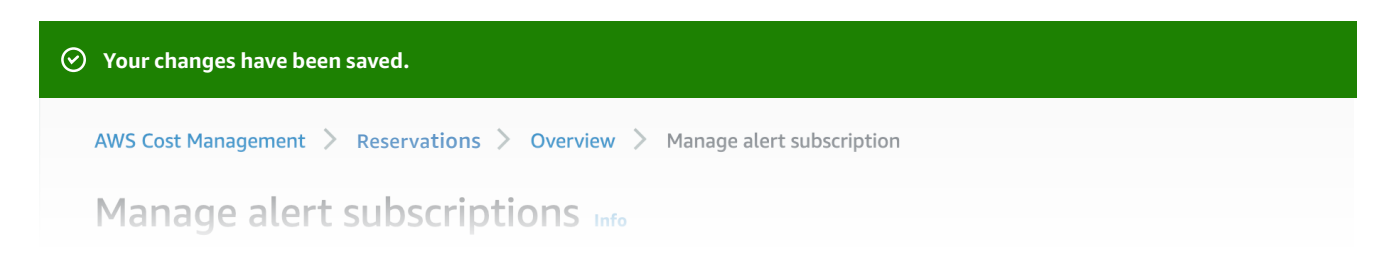